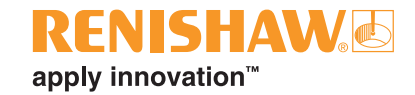

# **OMP40-2** optical machine probe

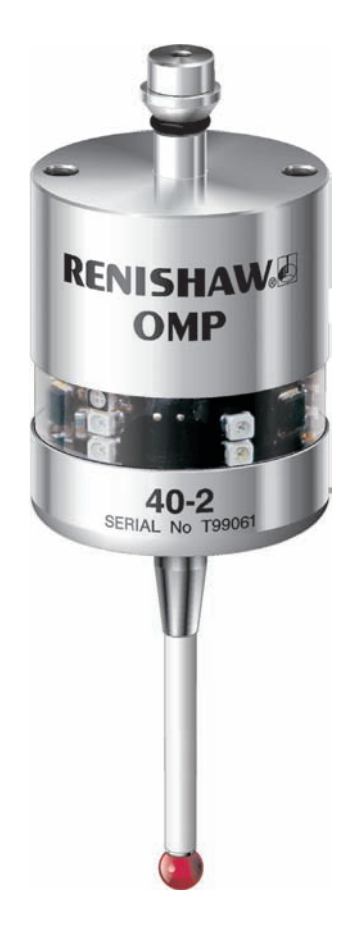

© 2009 Renishaw plc. All rights reserved.

This document may not be copied or reproduced in whole or in part, or transferred to any other media or language, by any means, without the prior written permission of Renishaw plc.

The publication of material within this document does not imply freedom from the patent rights of Renishaw plc.

Renishaw part no: H-4071-8504-03-A

Issued:

February 2009

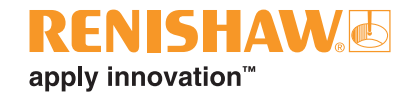

i

# Contents

### Contents

### 1.0 Before you begin

| Disclaimer                       |
|----------------------------------|
| Trademarks 1.1                   |
| Warranty1.1                      |
| Changes to equipment 1.1         |
| CNC machines                     |
| Care of the probe 1.1            |
| Patents                          |
| EC declaration of conformity 1.3 |
| FCC declaration (USA) 1.3        |
| Safety 1.4                       |

### 2.0 OMP40-2 basics

| Introduction                | 2.1 |
|-----------------------------|-----|
| Optical transmission method | 2.1 |
| Trigger Logic™              | 2.2 |
| Modes of operation          | 2.3 |
| Configurable settings       | 2.4 |
| OMP40-2 dimensions          | 2.5 |
| OMP40-2 specification       | 2.6 |
| Principal application       | 2.6 |
| Overall dimensions          | 2.6 |
| Weight                      | 2.6 |
| Operating                   | 2.6 |
| Batteries                   | 2.7 |
| Environment                 | 2.7 |

## 3.0 System installation

|     | Installing the OMP40-2 with an OMI-2/OMI-2T/OMI-2H/OMI | 3.1  |
|-----|--------------------------------------------------------|------|
|     | Performance envelope with an OMI-2/OMI-2T/OMI-2H       | 3.2  |
|     | Performance envelope with an OMI                       | 3.3  |
|     | Installing the OMP40-2 with an OMM and MI12            | 3.4  |
|     | Performance envelope with an OMM                       | 3.5  |
|     | Preparing the OMP40-2 for use                          | 3.6  |
|     | Fitting the stylus                                     | 3.6  |
|     | Installing the batteries                               | 3.7  |
|     | Mounting the probe on a shank                          | 3.8  |
|     | Stylus on-centre adjustment                            | 3.9  |
|     | Calibrating the OMP40-2                                | 3.10 |
| 4.0 | Trigger Logic™                                         |      |
|     | Reviewing the current probe settings                   | 4.1  |
|     | Probe settings record table                            | 4.2  |
|     | Changing the probe settings                            | 4.3  |
|     | Operating mode                                         |      |
| 5.0 | Maintenance                                            |      |
|     | Maintenance                                            | 5.1  |
|     | Cleaning the probe                                     | 5.1  |
|     | Changing the batteries                                 | 5.2  |
|     | Battery types                                          | 5.3  |
| 6.0 | Fault finding                                          |      |
|     | Fault finding                                          | 6.1  |
| 7.0 | Parts list                                             |      |
|     | Parts list                                             | 7.1  |
|     |                                                        |      |

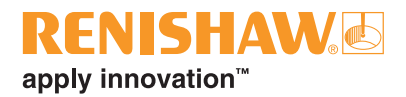

# **Before you begin**

### Disclaimer

RENISHAW HAS MADE CONSIDERABLE EFFORTS TO ENSURE THE CONTENT OF THIS DOCUMENT IS CORRECT AT THE DATE OF PUBLICATION BUT MAKES NO WARRANTIES OR REPRESENTATIONS REGARDING THE CONTENT. RENISHAW EXCLUDES LIABILITY, HOWSOEVER ARISING, FOR ANY INACCURACIES IN THIS DOCUMENT.

### Trademarks

**RENISHAW®** and the probe emblem used in the RENISHAW logo are registered trademarks of Renishaw plc in the UK and other countries.

**apply innovation**<sup>™</sup> and Trigger Logic<sup>™</sup> are trademarks of Renishaw plc.

All other brand names and product names used in this document are trade names, service marks, trademarks, or registered trademarks of their respective owners.

### Warranty

Equipment requiring attention under warranty must be returned to your equipment supplier. No claims will be considered where Renishaw equipment has been misused, or where repairs or adjustments have been attempted by unauthorised persons. Prior consent must be obtained in instances where Renishaw equipment is to be substituted or omitted. Failure to comply with this requirement will invalidate the warranty.

### **Changes to equipment**

Renishaw reserves the right to change equipment specifications without notice.

### **CNC** machines

CNC machine tools must always be operated by fully trained personnel in accordance with the manufacturer's instructions.

### Care of the probe

Keep system components clean and treat the probe as a precision tool.

### Patents

Features of the OMP40-2 probe, and other similar Renishaw probes, are the subject of one or more of the following patents and/or patent applications:

| EP | 0390342   | JP | 2945709     |
|----|-----------|----|-------------|
| EP | 0695926   | JP | 2994401     |
| EP | 0974208   | JP | 3967592     |
| EP | 1130557   | JP | 2003-526170 |
| EP | 1185838   | JP | 2004-522961 |
| EP | 1373995   | JP | 2004-530234 |
| EP | 1397637   | JP | 2005-502035 |
| EP | 1425550   | JP | 2006-313567 |
| EP | 1477767   |    |             |
| EP | 1477768   | US | 5040931     |
| EP | 1503524 B | US | 5150529     |
| EP | 1701234   | US | 5669151     |
| EP | 1734426   | US | 6776344 B2  |
| EP | 1804020   | US | 6839563 B1  |
|    |           | US | 6860026 B2  |
|    |           | US | 6941671 B2  |
|    |           | US | 6472981 B2  |
|    |           | US | 7145468 B2  |

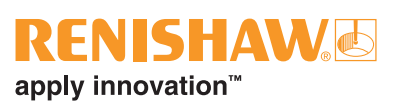

# CE

# EC DECLARATION OF CONFORMITY

Renishaw plc declares that the product:-

| Name                                        | OMP40-2                |
|---------------------------------------------|------------------------|
| Description                                 | Optical machine probe  |
| has been manufactured following standards:- | in conformity with the |
| BS EN 61326-1-2006                          | Electrical equipment   |

| DO EN 01020 1.2000  | Eleothoal equipment     |
|---------------------|-------------------------|
|                     | for measurement,        |
|                     | control and             |
|                     | laboratory use - EMC    |
|                     | requirements -          |
|                     | Part 1: General         |
|                     | requirements            |
|                     | Immunity to Table 2     |
|                     | - industrial locations. |
|                     | Emissions to Class A    |
|                     | - industrial locations. |
| BS EN 60825-12-2004 | Safety of laser         |
| DO EN 00020 12.2004 | products -              |
|                     |                         |
|                     | Part 12: Safety of      |
|                     | free space optical      |

tree space optical communication systems used for transmission of information

and that it complies with the requirements of the following directives: -

| 2004/108/EC | Electromagnetic |
|-------------|-----------------|
|             | compatibility   |
| 2006/95/EC  | Low voltage     |

The above information is summarised from the full EC Declaration of Conformity. A copy is available from Renishaw on request.

## FCC DECLARATION (USA)

### FCC Section 15.19

This device complies with Part 15 of the FCC rules.

Operation is subject to the following two conditions:

- 1. This device may not cause harmful interference.
- 2. This device may accept any interference received, including interference that may cause undesired operation.

### FCC Section 15.105

This equipment has been tested and found to comply with the limits for a Class A digital device, pursuant to Part 15 of the FCC rules. These limits are designed to provide reasonable protection against harmful interference when the equipment is operated in a commercial environment. This equipment generates, uses, and can radiate radio frequency energy and, if not installed and used in accordance with the instruction manual, may cause harmful interference to radio communications. Operation of this equipment in a residential area is likely to cause harmful interference, in which case you will be required to correct the interference at your own expense.

### FCC Section 15.21

The user is cautioned that any changes or modifications not expressly approved by Renishaw plc, or authorised representative could void the user's authority to operate the equipment.

### Safety

#### Information to the user

Handle and dispose of batteries in accordance with the manufacturer's recommendations. Use only the recommended batteries. Do not allow the battery terminals to contact other metallic objects.

Take care not to short the battery contacts as this may be a fire hazard. Ensure that the contact strips are located securely.

The OMP40-2 has a glass window, handle with care if broken, to avoid injury.

### Information to the machine supplier/ installer

It is the machine supplier's responsibility to ensure that the user is made aware of any hazards involved in operation, including those mentioned in Renishaw product literature, and to ensure that adequate guards and safety interlocks are provided.

Under certain circumstances, the probe signal may falsely indicate a probe seated condition. Do not rely on probe signals to halt the movement of the machine.

### Information to equipment installer

All Renishaw equipment is designed to comply with the relevant EEC and FCC regulatory requirements. It is the responsibility of the equipment installer to ensure that the following guidelines are adhered to, in order for the product to function in accordance with these regulations:

- any interface MUST be installed in a position away from any potential sources of electrical noise, i.e. power transformers, servo drives etc;
- all 0V/ground connections should be connected to the machine 'star point' (the 'star point' is a single point return for all equipment ground and screen cables). This is very important and failure to adhere to this can cause a potential difference between grounds;
- all screens must be connected as outlined in the user instructions;
- cables must not be routed alongside high current sources, i.e. motor power supply cables etc, or be near high speed data lines;
- cable lengths should always be kept to a minimum.

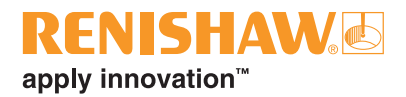

# **OMP40-2** basics

### Introduction

Welcome to the OMP40-2 job set-up and inspection probe, an upgrade of the multiple award winning OMP40. At only 40 mm diameter, this compact probe sets industry standards for functionality, reliability and robustness in the harshest of machine tool environments.

The OMP40-2 is ideal for small to medium machining centres including the growing range of HSK machines.

- The OMP40 uses legacy transmission only, whereas the OMP40-2 can use either modulated or legacy transmission modes.
- full compatibility with Renishaw's industry proven optical transmission systems.
- 360° optical 'switch-on' facility allows probe to be switched off in any position.

### **Optical transmission method**

The OMP40-2 can be operated in either **modulated** or **legacy** mode.

### Modulated mode

Certain forms of light interference can cause false triggers or mimic a start signal and falsely activate the probe. These effects are much reduced when modulated transmission is selected.

When set to modulated mode, the probe will only function with one of the following modulated receivers: OMI-2T, OMI-2 OMI-2H or OMI-2C.

Modulated transmission is capable of providing two different coded start signals. This allows the use of two probes with one interface. Twin probe installations require an OMI-2T interface.

### Legacy mode

When set to legacy mode, the probe will only function with an OMI or OMM/MI12.

### Trigger Logic™

All OMP40-2 settings are configured using the Trigger Logic<sup>™</sup> technique.

Trigger Logic<sup>™</sup> (see Section 4 - **Trigger Logic<sup>™</sup>**) is a method that allows the user to view and select all available mode settings in order to customise a probe to suit a specific application. Trigger Logic<sup>™</sup> is activated by battery insertion and uses a sequence of stylus deflection (triggering) to systematically lead the user through the available choices to allow selection of the required mode options.

Current probe settings can be reviewed by simply removing the batteries for a minimum of 5 seconds, and then replacing them to activate the Trigger Logic<sup>™</sup> review sequence.

### **RENISHAW** apply innovation<sup>™</sup>

### Modes of operation

The OMP40-2 can be in one of three modes:

**Standby mode**: where the probe is awaiting a switch-on signal:

**Operational mode**: where the probe has been activated:

**Configuration mode**: where Trigger Logic<sup>™</sup> may be used to configure probe settings.

#### NOTE:

A visual indication of currently selected probe settings is provided on battery insertion, by the three multi-colour LEDs located within the probe window (see **Section 4 - Trigger Logic™**).

| 2 basid |
|---------|
| AP40-2  |
| õ       |
| 2.3     |

| Probe switch-on                                                                 | Probe switch-off                                                                                                    |
|---------------------------------------------------------------------------------|----------------------------------------------------------------------------------------------------|
| <b>Optical switch-on</b><br>(When commanded by an<br>M code or machine output). | <ul> <li>Optical off (When commanded by an M code or machine output). </li> <li>A timer automatically switches the probe off after 90 minutes from the last trigger if not turned off by an M code or machine output.</li> <li>Note: This method is required when operating a twin probe system with an OMI-2T. After being switched on, the OMP40-2 must be on for 1 second minimum before being switched off. </li> <li>Timer off (time out) Time out will occur (12, 33 or 134 seconds) after the last probe trigger or reseat.</li></ul> |
| <b>Optical switch-on</b><br>(When commanded by<br>Auto start).                  | <b>Timer off (time out)</b><br>Time out will occur (12, 33 or 134 seconds) after the last probe<br>trigger or reseat.                                                                                                    |

#### NOTE:

Ensure that the probe does not remain active in the tool changer when optical on/time out option is selected by observing the LEDs.

### Configurable settings

See pages 4.1/4.3

### **Optical switch-off**

See table page 2.3

### Enhanced trigger filter

Probes subjected to high levels of vibration or shock loads may output signals without having contacted any surface. The Enhanced trigger filter improves the probes resistance to these effects.

When the filter is enabled, a constant 10 ms delay is introduced to the probe output.

The OMP40-2 is factory set to trigger filter off.

#### NOTE:

It may be necessary to reduce the probe approach speed to allow for the increased stylus overtravel during the extended time delay.

# Transmission method/probe identification

#### Legacy start filter off/on

If false start problems are experienced in Legacy mode, activate the Legacy start filter on option. This introduces a 1 second delay to the probe switch on time and improves the probes resistance to false starts caused by light interference.

### Modulated Probe 1/Probe 2

To operate a twin probe system, one probe needs to be set to Probe 1 start and the other set to Probe 2 start, these settings are user configurable.

In a twin probe system such as a spindle probe and an optical tool setting probe, the spindle probe would be set to Probe 1 start and the tool setter would be set to Probe 2 start.

For most applications the spindle probe should be set to Probe 1 start. However where the application uses two spindle probes the secondary spindle probe is set to Probe 2.

### **Optical power**

Where the separation between the OMP40-2 and the receiver is small (no more than 2 metres), the low optical power setting may be selected, see pages 3.2/3.3/3.5 and 4.3. This setting will reduce the optical transmission range and extend battery life.

The OMP40-2 is factory set to standard Optical power.

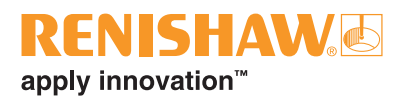

## **OMP40-2** dimensions

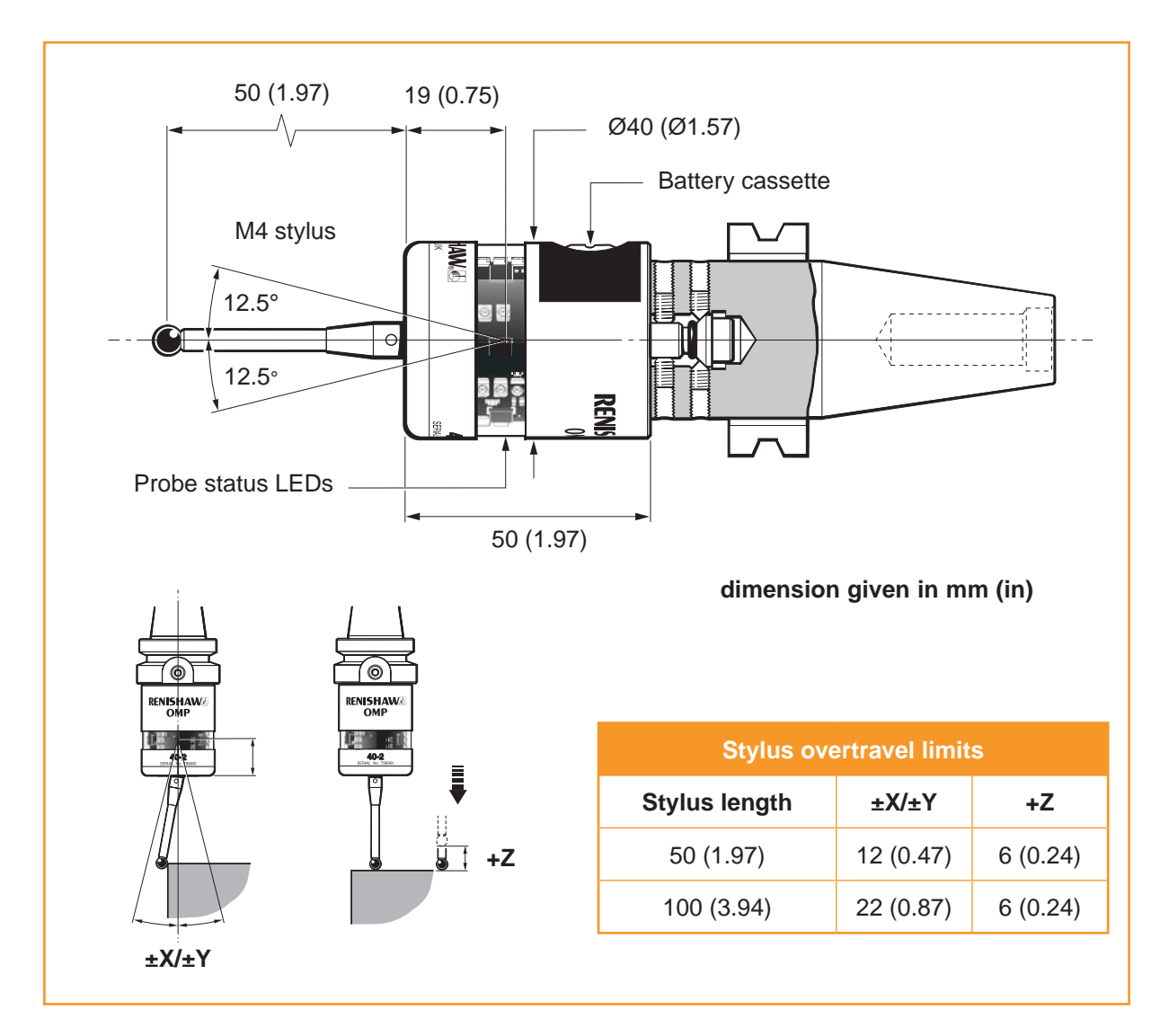

# **OMP40-2** specification

| Principal application:              | Workpiece measurement and j machining centres             | ob set-up on small to medium                         |
|-------------------------------------|-----------------------------------------------------------|------------------------------------------------------|
| Overall dimensions:                 | Length                                                    | 50 mm (1.97 in)                                      |
|                                     | Diameter                                                  | 40 mm (1.57 in)                                      |
| Weight:                             | with batteries                                            | without batteries                                    |
|                                     | 260 g (9.17 oz)                                           | 240 g (8.46 oz)                                      |
| Operating:                          |                                                           |                                                      |
| Signal transmission type:           | 360° infra-red optical transmission (modulated or legacy) |                                                      |
| Switch-on method:                   | Optical on or Auto Start                                  |                                                      |
| Switch-off method:                  | Optical off or Timer                                      |                                                      |
| Operating range:                    | Up to 5 m (16.4 ft)                                       |                                                      |
| Receiver/interface:                 | OMI-2T, OMI-2, OMI-2H, OMI-2C, OMI or OMM/MI12            |                                                      |
| Sense directions:                   | Omni-directional $\pm X$ , $\pm Y$ , $+Z$                 |                                                      |
| Uni-directional repeatability:      | 1.0 μm (0.00004 in) 2 sigma (2                            | σ) *                                                 |
| Stylus trigger force (factory set): |                                                           |                                                      |
| low force direction                 | <b>XY plane</b><br>0.5 N, 50 gf (1.76 ozf) §              | <b>+Z direction</b><br>5.85 N, 585 gf (20.63 ozf) §  |
| high force direction                | <b>XY plane</b><br>0.9 N, 90 gf (3.17 ozf) §              | + <b>Z direction</b><br>5.85 N, 585 gf (20.63 ozf) § |
| Stylus overtravel:                  | <b>XY plane</b><br>±12.5°                                 | <b>+Z direction</b><br>6 mm (0.24 in)                |

\* Probe performance specification is for a test velocity of 480 mm/min (1.57 ft/min) using a 50 mm (1.97 in) straight stylus.

§ Factory set using 50 mm (1.97 in) straight stylus.

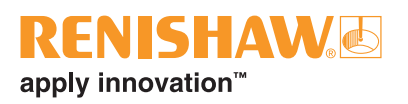

# **OMP40-2** specification

| Battery type:            | $^{1\!\!/_2}$ AA Lithium Thionyl Chloride (3.6 V) x 2                      |
|--------------------------|----------------------------------------------------------------------------|
| Battery reserve life:    | Approximately 1 week after a low battery warning is first given            |
| Low battery indication:  | Blue flashing LED in conjunction with normal red or green probe status LED |
| Dead battery indication: | Constant or flashing red                                                   |

### Typical battery life

| MODULATED optical transmission mode |                     |                   |                     |                   |
|-------------------------------------|---------------------|-------------------|---------------------|-------------------|
| Standby life                        | 5% usage (72        | minutes/day)      | Continu             | ous use           |
|                                     | Standard power mode | Low<br>power mode | Standard power mode | Low<br>power mode |
| 250 days                            | 85 days             | 120 days          | 140 hours           | 230 hours         |
| LEGACY optical transmission mode    |                     |                   |                     |                   |
| Standby life                        | 5% usage (72        | minutes/day)      | Continu             | ous use           |
|                                     | Standard power mode | Low<br>power mode | Standard power mode | Low<br>power mode |
| 250 days                            | 115 days            | 170 days          | 170 hours           | 270 hours         |

#### **Environment:**

| IP rating:             | IPX8                              |
|------------------------|-----------------------------------|
| Operating temperature: | 5 °C to 50 °C (41 °F to 122 °F)   |
| Storage temperature:   | -10 °C to 70 °C (14 °F to 158 °F) |

OMP40-2 installation guide

This page left intentionally blank

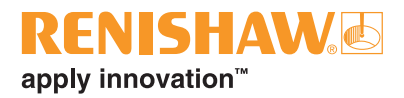

# **System installation**

# Installing the OMP40-2 with an OMI-2/OMI-2T/OMI-2H/OMI

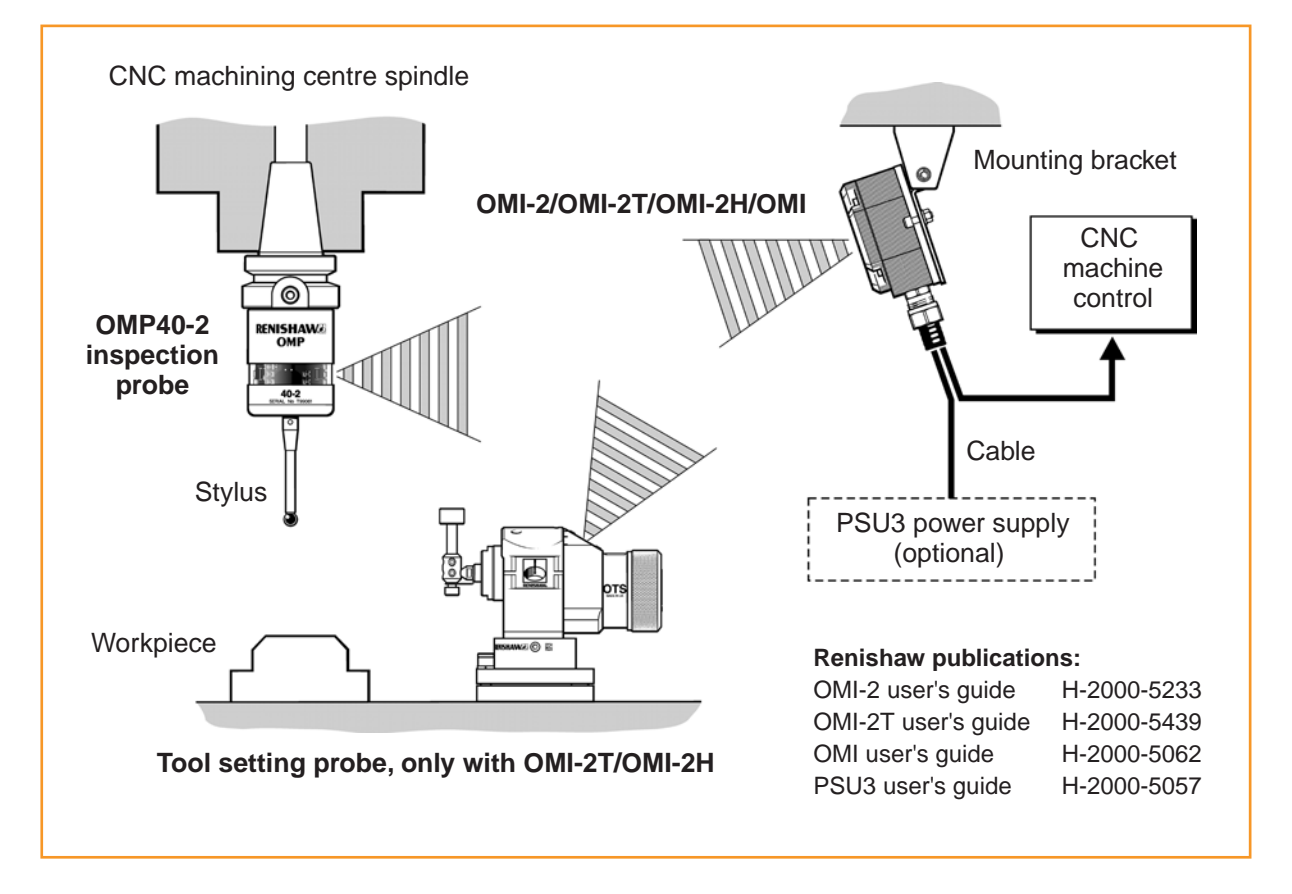

### Probe and optical receiver

The probe and receiver must be in the other's field of view, and within the performance envelope shown (pages 3.2/3.3). The OMP40-2 performance envelope is based on the receiver being at 0°, and vice-versa.

Natural reflective surfaces within the machine may increase the signal transmission range.

Coolant residue accumulating on the OMP40-2 or OMI-2T/OMI-2/OMI-2H/OMI windows may reduce the signal transmission range. Wipe clean as often as is necessary to maintain unrestricted transmission.

Operation in temperatures of 0 °C to 5 °C or 50 °C to 60 °C (32 °F to 41 °F or 122 °F to 140 °F) will result in some reduction in range.

## Performance envelope with an OMI-2/OMI-2T/OMI-2H (modulated transmission)

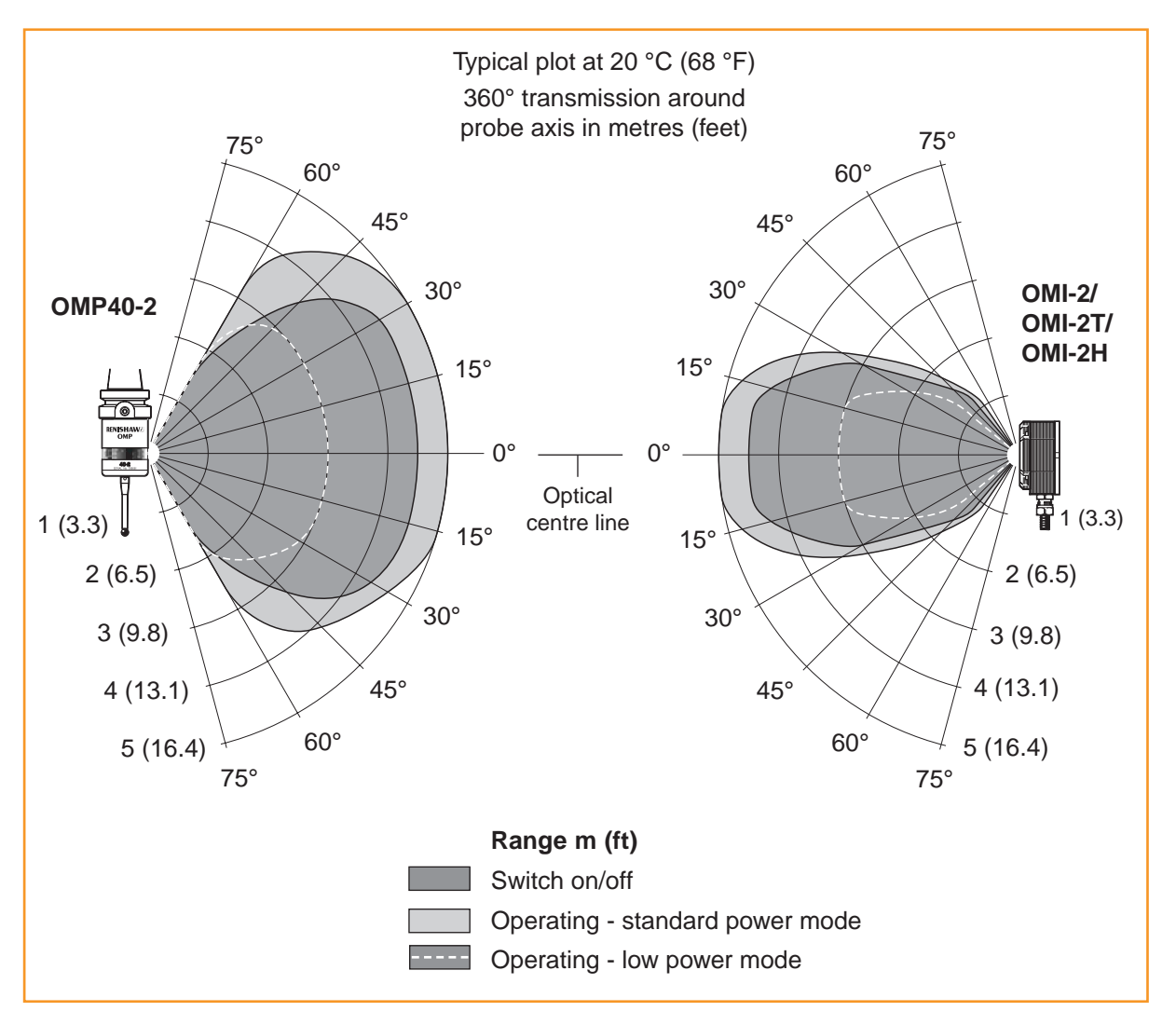

### **Optical power setting**

If two machines are operating in close proximity to each other, take care to ensure that signals transmitted from a probe on one machine are not received by the receiver on the other machine, and vice versa.

When this is the case, it is recommended that the low optical power setting on probes is used, and that the low range setting is used on the receiver.

### **Receiver position**

To assist finding the optimum position for the installation, signal condition is displayed on the OMI-2/OMI-2T/OMI-2H receiver.

Please refer to the receiver User's Guide.

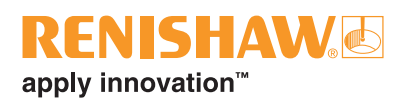

# Performance envelope with an OMI (legacy transmission)

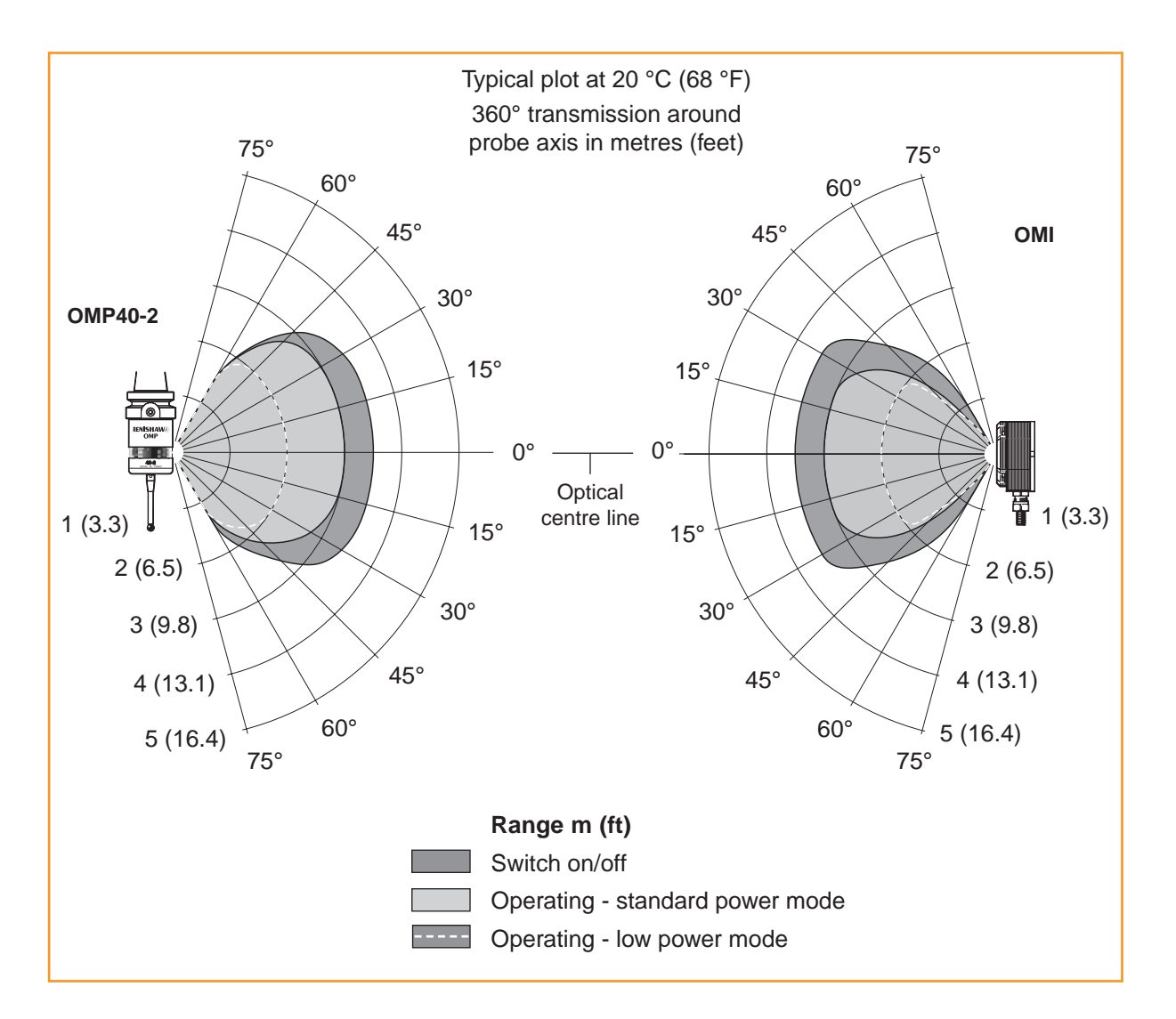

### **Optical power setting**

If two machines are operating in close proximity to each other, take care to ensure that signals transmitted from a probe on one machine are not received by the receiver on the other machine, and vice versa.

When this is the case, it is recommended that the low optical power setting on probes is used, and that the low range setting is used on the receiver.

### **Receiver position**

To assist finding the optimum position for the installation, signal condition is displayed on the OMI receiver.

Please refer to the receiver User's Guide.

# Installing the OMP40-2 with an OMM and MI12

![](_page_19_Figure_3.jpeg)

### Probe and optical receiver

The probe and receiver must be in the other's field of view, and within the performance envelope shown (page 3.5). The OMP40-2 performance envelope is based on the receiver being at 0°, and vice-versa.

Natural reflective surfaces within the machine may increase the signal transmission range.

Coolant residue accumulating on the OMP40-2 or OMM windows may reduce the signal transmission range. Wipe clean as often as is necessary to maintain unrestricted transmission. Operation in temperatures of 0 °C to 5 °C or 50 °C to 60 °C (32 °F to 41 °F or 122 °F to 140 °F) will result in some reduction in range.

On large machine tools, it is possible to provide greater reception coverage by mounting two OMMs connected to a single MI12 interface.

![](_page_20_Picture_0.jpeg)

# Performance envelope with an OMM (legacy transmission)

![](_page_20_Figure_2.jpeg)

### **Optical power setting**

If two machines are operating in close proximity to each other, take care to ensure that signals transmitted from a probe on one machine are not received by the receiver on the other machine, and vice versa.

When this is the case, it is recommended that the low optical power setting on probes is used, and that the low range setting is used on the receiver.

# Preparing the OMP40-2 for use

## Fitting the stylus

![](_page_21_Picture_3.jpeg)

![](_page_22_Picture_0.jpeg)

### Installing the batteries

![](_page_22_Picture_2.jpeg)

### Mounting the probe on a shank

![](_page_23_Picture_2.jpeg)

![](_page_24_Picture_0.jpeg)

### Stylus on-centre adjustment

![](_page_24_Figure_2.jpeg)

### Calibrating the OMP40-2

### Why calibrate a probe?

A spindle probe is just one component of the measurement system which communicates with the machine tool. Each part of the system can introduce a constant difference between the position that the stylus touches, and the position that is reported to the machine. If the probe is not calibrated, this difference will appear as an inaccuracy in the measurement. Calibration of the probe allows the probing software to compensate for this difference.

During normal use, the difference between the touch position and the reported position does not change but it is important that the probe is calibrated in the following circumstances:

- when a probe system is to be used for the first time;
- when a new stylus is fitted to the probe;
- when it is suspected that the stylus has become distorted or that the probe has crashed;
- at regular intervals to compensate for mechanical changes of your machine tool;
- if repeatability of relocation of the probe shank is poor. In this case, the probe may need to be recalibrated each time it is selected.

It is good practice to set the tip of the stylus on-centre, because this reduces the effect of any variation in spindle and tool orientation (see page 3.9). A small amount of run-out is acceptable, and can be compensated for as part of the normal calibration process.

Three different operations are to be used when calibrating a probe. They are:

 calibrating in either a bored hole or on a turned diameter of known position;

- calibrating either in a ring gauge or on a datum sphere;
- calibrating the probe length.

# Calibrating in a bored hole or on a turned diameter

Calibrating a probe, either in a bored hole or on a turned diameter of known size, automatically stores values for the offset of the stylus ball to the spindle centre-line. The stored values are then used automatically in the measuring cycles. Measured values are compensated by these values so that they are relative to the true spindle centre-line.

# Calibrating in a ring gauge or on a datum sphere

Calibrating a probe either in a ring gauge or on a datum sphere with a known diameter automatically stores one or more value for the radius of the stylus ball. The stored values are then used automatically by the measuring cycles to give the true size of the feature. The values are also used to give true positions of single surface features.

### NOTE:

The stored radii values are based on the true electronic trigger points. These values are different from the physical sizes.

### Calibrating the probe length

Calibrating a probe on a known reference surface determines the length of the probe, based on the electronic trigger point. The stored value for length is different from the physical length of the probe assembly. Additionally, the operation can automatically compensate for machine and fixture height errors by adjusting the probe length value that is stored.

![](_page_26_Picture_0.jpeg)

# **Trigger Logic**<sup>™</sup>

### Reviewing the current probe settings

![](_page_26_Figure_3.jpeg)

4.1

## Probe settings record table

This page is provided to note your probe's settings.

✓ tick

| Switch-on method                | Optical switch-on or Auto Start |
|---------------------------------|---------------------------------|
| Switch-off method               | Optical off                     |
|                                 | Short time out (12 sec)         |
|                                 | Medium time out (33 sec)        |
|                                 | Long time out (134 sec)         |
| Enhanced trigger filter setting | Trigger filter off              |
|                                 | Trigger filter on               |
| Optical transmission<br>method  | Legacy start filter off         |
|                                 | Legacy start filter on          |
|                                 | Modulated probe 1               |
|                                 | Modulated probe 2               |
| Optical power setting           | Low optical power               |
|                                 | Standard optical power          |

OMP40-2 serial no

![](_page_28_Picture_0.jpeg)

### Changing the probe settings

Insert batteries or, if already installed, remove for 5 seconds and replace. Following the LED check, immediately deflect the stylus and hold deflected until five red flashes have been observed (if the battery power is low then each of the five red

flashes will be followed by a blue flash). Keep the stylus deflected until the 'switch on method' setting is displayed, then release the stylus. The probe is now in configuration mode and Trigger Logic<sup>™</sup> is activated.

![](_page_28_Figure_4.jpeg)

Return to 'To change switch-off method'

### **Operating mode**

![](_page_29_Picture_2.jpeg)

### **Probe status LEDs**

| LED colour                                                       | Probe status                                       | Graphic hint |
|------------------------------------------------------------------|----------------------------------------------------|--------------|
| Flashing green                                                   | Probe seated in operating mode                     | • • •        |
| Flashing red                                                     | Probe triggered in operating mode                  | • • •        |
| Flashing green and blue                                          | Probe seated in operating mode<br>- low battery    | •• •• ••     |
| Flashing red and blue                                            | Probe triggered in operating mode<br>- low battery | ••••         |
| Constant red                                                     | Battery dead                                       |              |
| Flashing red<br>or<br>red and green<br>or<br>red, green and blue | Unsuitable batteries                               |              |

#### NOTES:

Due to the nature of Lithium Thionyl Chloride batteries, if a 'low battery' LED sequence is ignored or overlooked, then it is possible for the following sequence of events to occur:

- 1. When the probe is active, the batteries discharge until battery power becomes too low for the probe to operate correctly.
- 2. The probe stops functioning, but then re-activates as the batteries recharge sufficiently to provide the probe with power.
- 3. The probe begins to run through the LED review sequence (page 4.1).
- 4. Again, the batteries discharge and the probe ceases to function.
- 5. Again, the batteries recharge sufficiently to provide the probe with power and the sequence repeats itself.

![](_page_30_Picture_0.jpeg)

# **Maintenance**

### **Maintenance**

You may undertake the maintenance routines described in these instructions.

Further dismantling and repair of Renishaw equipment is a highly specialised operation, which must be carried out at authorised Renishaw Service Centres.

Equipment requiring repair, overhaul or attention under warranty should be returned to your supplier.

### **Cleaning the probe**

Wipe the window of the probe with a clean cloth to remove machining residue. This should be done on a regular basis to maintain optimum transmission.

![](_page_30_Picture_8.jpeg)

![](_page_30_Picture_9.jpeg)

CAUTION: The OMP40-2 has a glass window, handle with care if broken to avoid injury

![](_page_31_Picture_2.jpeg)

![](_page_31_Picture_3.jpeg)

### CAUTIONS:

Do not leave exhausted batteries in probe.

When changing batteries, do not allow coolant or debris to enter the battery compartment.

When changing batteries, check that the battery polarity is correct.

Take care to avoid damaging the battery cassette gasket.

Only use specified batteries (page 5.3).

![](_page_31_Picture_10.jpeg)

#### CAUTIONS:

Please dispose of exhausted batteries in accordance with local regulations.

Never dispose of batteries in a fire.

#### NOTES:

After removing the old batteries, wait more than 5 seconds before inserting the new batteries.

Do not mix new and used batteries or battery types, as this will result in reduced life and damage to the batteries.

Always ensure that the cassette gasket and mating surfaces are clean and free from dirt before reassembly.

If dead batteries are inadvertently inserted into the probe, the LEDs will remain a constant red.

![](_page_32_Picture_0.jpeg)

**S** Maintenance

![](_page_32_Picture_1.jpeg)

# Battery type

| 1/2 AA Lithium Thionyl Chloride (3.6 V) x 2 |                                       |                                                       |   |                                                      |                                                                                                    |
|---------------------------------------------|---------------------------------------|-------------------------------------------------------|---|------------------------------------------------------|----------------------------------------------------------------------------------------------------|
|                                             | Ecocel:<br>Saft:<br>Tadiran:<br>Xeno: | EB1426<br>LS 14250C,<br>LS 14250<br>SL-750<br>XL-050F | × | Dubilier:<br>Maxell:<br>Sanyo:<br>Tadiran:<br>Varta: | SB-AA02<br>ER3S<br>CR 14250SE<br>SL-350, SL-550<br>TL-4902 TL-5902,<br>TL-2150, TL-5101<br>CR 1/2 AA |

OMP40-2 installation guide

This page left intentionally blank

![](_page_34_Picture_0.jpeg)

# **Fault finding**

| Symptom                   | Cause                                                          | Action                                                                        |
|---------------------------|----------------------------------------------------------------|-------------------------------------------------------------------------------|
| Probe fails to power up   | Dead batteries                                                 | Change batteries                                                              |
| fails to indicate current | Wrong batteries                                                | Change batteries                                                              |
| probe settings)           | Batteries inserted incorrectly                                 | Check battery insertion                                                       |
|                           | Batteries removed for too short a time and probe has not reset | Remove batteries for a minimum of 5 seconds                                   |
| Probe fails to switch-on  | Wrong transmission mode selected                               | Reconfigure transmission mode                                                 |
|                           | Dead batteries                                                 | Change batteries                                                              |
|                           | Wrong batteries                                                | Change batteries                                                              |
|                           | Batteries inserted incorrectly                                 | Check battery insertion                                                       |
|                           | Optical/magnetic interference                                  | Check for interfering lights or<br>motors                                     |
|                           |                                                                | Consider removing interfering source                                          |
|                           | Transmission beam obstructed                                   | Check that OMP40-2 and receiver windows are clean, and remove any obstruction |
|                           | Probe out of range/not aligned with receiver                   | Check alignment and if receiver fixing is secure                              |
|                           | No receiver start signal                                       | Check start signal by reviewing receiver start LED                            |
|                           |                                                                | Refer to relevant user's guide                                                |

| Symptom                                                 | Cause                                                                  | Action                                                                       |
|---------------------------------------------------------|------------------------------------------------------------------------|------------------------------------------------------------------------------|
| Machine stops<br>unexpectedly during a<br>probing cycle | Optical communication obstructed                                       | Check interface/receiver and remove obstruction                              |
|                                                         | Interface/receiver/machine fault                                       | Refer to interface/receiver/<br>machine user's guide                         |
|                                                         | Dead batteries                                                         | Change batteries                                                             |
|                                                         | False probe trigger                                                    | Enable enhanced trigger filter                                               |
|                                                         | Probe unable to find target surface                                    | Check that part is correctly<br>positioned and that stylus has<br>not broken |
|                                                         | Adjacent probe                                                         | Reconfigure to low power mode and reduce range of receiver                   |
| Probe crashes                                           | Length offset incorrect                                                | Review offsets                                                               |
|                                                         | Controller wired to respond to tool setter instead of inspection probe | Review installation wiring                                                   |

![](_page_36_Picture_0.jpeg)

| Symptom                   | Cause                                                                      | Action                                                                  |
|---------------------------|----------------------------------------------------------------------------|-------------------------------------------------------------------------|
| Poor probe                | Debris on part or stylus                                                   | Clean part and stylus                                                   |
| accuracy                  | Poor tool change repeatability                                             | Re-datum probe after each tool change                                   |
|                           | Loose probe mounting on<br>shank or loose stylus                           | Check and tighten as appropriate                                        |
|                           | Excessive machine vibration                                                | Enable enhanced trigger filter<br>Eliminate vibrations                  |
|                           | Calibration out of date and/or incorrect offsets                           | Review probing software                                                 |
|                           | Calibration and probing speeds not the same                                | Review probing software                                                 |
|                           | Calibration feature has moved                                              | Correct position                                                        |
|                           | Measurement occurs as stylus leaves surface                                | Review probing software                                                 |
|                           | Measurement occurs within the machine's acceleration and deceleration zone | Review probing software, probe filter settings and stylus trigger force |
|                           | Probing speed too high or too slow                                         | Perform simple repeatability trials at various speeds                   |
|                           | Temperature variation causes<br>machine and workpiece<br>movement          | Minimise temperature changes                                            |
|                           | Machine tool faulty                                                        | Perform health checks on machine tool                                   |
| Probe fails to switch-off | Optical/magnetic interference                                              | Check for interfering lights or motors                                  |
|                           |                                                                            | Consider removing the interfering source                                |
|                           |                                                                            | Check position of receiver                                              |
|                           |                                                                            | Increase receiver signal start range                                    |
|                           |                                                                            | Ensure window is clean                                                  |
|                           | Probe out of range                                                         | Review performance envelopes                                            |

| Symptom                                                              | Cause                                                                                         | Action                                                                                                    |
|----------------------------------------------------------------------|-----------------------------------------------------------------------------------------------|----------------------------------------------------------------------------------------------------|
| Probe fails to switch-off                                            | Wrong switch-off mode selected                                                                | Reconfigure to optical off mode                                                                                |
| required)                                                            | Optical/magnetic interference                                                                 | Check for interfering lights or motors                                                                         |
|                                                                      |                                                                                               | Consider removing the interfering source                                                                       |
|                                                                      | Probe is inadvertently switched-<br>on by the receiver when using<br>autostart                | Check position of receiver<br>Reduce receiver signal strength                                                  |
|                                                                      | Probe out of range                                                                            | Review performance envelopes                                                                                   |
|                                                                      | Probe is regularly falsely switched-on by light interference                                  | Enable optical transmission<br>legacy mode (start filter on),<br>or consider upgrading to<br>modulated system. |
|                                                                      | Transmission beam obstructed                                                                  | Check that the probe and receiver windows are clean, and remove any obstruction.                               |
| Probe fails to switch-off<br>(where time out is                      | Wrong switch-off mode is selected                                                             | Reconfigure to time out mode                                                                                   |
| required)                                                            | Probe placed in carousel when<br>in time out mode. Timer can be<br>reset by carousel activity | Ensure that carbon fibre stylus is being used                                                                  |
|                                                                      |                                                                                               | Enable enhanced trigger filter                                                                                 |
|                                                                      |                                                                                               | Shorten timeout setting                                                                                        |
|                                                                      |                                                                                               | Consider use of optical on/<br>optical off setting                                                             |
| Probe goes into Trigger<br>Logic™ set up mode<br>and cannot be reset | Probe was triggered when batteries were inserted                                              | Do not touch the stylus during battery insertion                                                               |

![](_page_38_Picture_0.jpeg)

# **Parts list**

| Туре                   | Part number | Descripion                                                                                                    |
|------------------------|-------------|----------------------------------------------------------------------------------------------------|
| OMP40-2                | A-4071-0001 | OMP40-2 probe with batteries, tool kit and Quick-start guide.<br>Optical on, set to: optical off/trigger filter off/legacy<br>transmission, start filter off/standard power.      |
| OMP40-2                | A-4071-0002 | OMP40-2 probe with batteries, tool kit and Quick-start guide.<br>Optical on, set to: time off 134 sec/trigger filter off/legacy<br>transmission, start filter off/standard power. |
| OMP40-2                | A-4071-2001 | OMP40-2 probe with batteries, tool kit and Quick-start guide.<br>Optical on, set to: optical off/trigger filter off/Probe 1 start,<br>modulated transmission/standard power.      |
| OMP40-2                | A-4071-2002 | OMP40-2 probe with batteries, tool kit and Quick-start guide.<br>Optical on, set to: time off 134 sec trigger filter off/Probe 1<br>start, modulated transmission/standard power. |
| OMP40-2LS              | A-4071-3001 | OMP40-2LS probe with batteries, tool kit and Quick-start guide. Optical on, set to: optical off/trigger filter off/Probe 1 start, modulated transmission/standard power.          |
| Stylus                 | A-5000-3709 | PS3-1C ceramic stylus 50 mm long with Ø6 mm ball.                                                                                                    |
| Batteries              | P-BT03-0007 | 1/2 AA Lithium thionyl chloride (LTC) batteries (pack of two).                                                                                                    |
| Battery cassette       | A-4071-1166 | OMP40-2 battery cassette kit.                                                                                                    |
| Seal                   | A-4038-0301 | Seal for OMP40-2 battery cassette.                                                                                                    |
| Tool kit               | A-4071-0060 | Probe tool kit comprising: Ø1.98 mm stylus tool,<br>2.0 mm AF hexagon key and shank grubscrews (x6).                                                                              |
| Stylus tool            | M-5000-3707 | Tool for tightening/releasing styli.                                                                                                    |
| Shank adaptor assembly | A-4071-0031 | Shank adaptor assembly for mounting to OMP60, RMP60, MP700 type shanks.                                                                                                    |

| Туре                 | Part number                                                                 | Descripion                                                                                      |  |
|----------------------|-----------------------------------------------------------------------------|-------------------------------------------------------------------------------------------------|--|
| OMI-2                | A-5191-0049                                                                 | OMI-2 complete with cable 8 m (26.25 ft) long.                                                  |  |
| OMI-2                | A-5191-0050                                                                 | OMI-2 complete with cable 15 m (49 ft) long.                                                    |  |
| OMI-2T               | A-5439-0049                                                                 | OMI-2T complete with cable 8 m (26.25 ft) long.                                                 |  |
| OMI-2T               | A-5439-0050                                                                 | OMI-2T complete with cable 15 m (49 ft) long.                                                   |  |
| ОМІ                  | A-2115-0001                                                                 | OMI complete with cable 8 m (26.25 ft) long.                                                    |  |
| OMM                  | A-2033-0576                                                                 | OMM complete with cable 25 m (82 ft) long.                                                      |  |
| Mounting<br>bracket  | A-2033-0830                                                                 | OMI-2/OMI-2T/OMI-2H/OMI/OMM mounting bracket with fixing screws, washers and nuts.              |  |
| MI12                 | A-2075-0142                                                                 | MI12 interface unit.                                                                            |  |
| PSU3                 | A-2019-0018                                                                 | PSU3 power supply unit 85-264 V input.                                                          |  |
| Publications. The    | Publications. These can be downloaded from our web site at www.renishaw.com |                                                                                                 |  |
| OMP40-2              | A-4071-8500                                                                 | Quick-start guide for rapid set-up of the OMP40-2 probe, includes CD with OMP40-2 publications. |  |
| OMP40-2LS            | H-4071-8505                                                                 | Addendum OMP40-2LS performance envelope.                                                        |  |
| Styli                | H-1000-3200                                                                 | Catalogue Styli and accessories.                                                                |  |
| OMI-2                | H-2000-5233                                                                 | Installation and user's guide Optical machine interface.                                        |  |
| OMI-2T               | H-5439-8502                                                                 | Installation and user's guide Twin probe system optical machine interface.                      |  |
| ОМІ                  | H-2000-5062                                                                 | Installation and user's guide Optical machine interface.                                        |  |
| OMM                  | H-2000-5044                                                                 | Installation and user's guide Optical machine module.                                           |  |
| MI12                 | H-2000-5073                                                                 | Installation and user's guide MI12 interface unit.                                              |  |
| PSU3                 | H-2000-5057                                                                 | Installation and user's guide PSU3 power supply unit.                                           |  |
| Software<br>features | H-2000-2289                                                                 | Data sheet Probe software for machine tools - illustrated features.                             |  |
| Software list        | H-2000-2298                                                                 | Data sheet Probe software for machine tools - list of programs.                                 |  |

Renishaw plc

New Mills, Wotton-under-Edge, Gloucestershire, GL12 8JR United Kingdom T +44 (0)1453 524524 F +44 (0)1453 524901

E uk@renishaw.com

www.renishaw.com

![](_page_41_Picture_5.jpeg)

For worldwide contact details, please visit our main website at www.renishaw.com/contact

![](_page_41_Picture_7.jpeg)